Membership

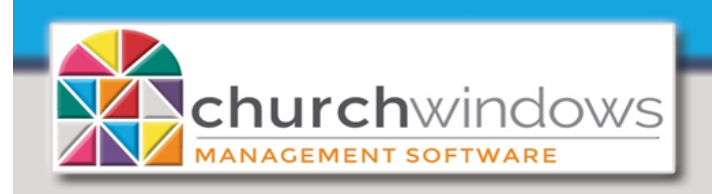

How to Setup New Family (Rev 4/19)

Go to Membership>People

There are two options to open People

- Click People on the Button Bar and then Click People on the Menu Button OR
- Click People on the Shortcut Menu

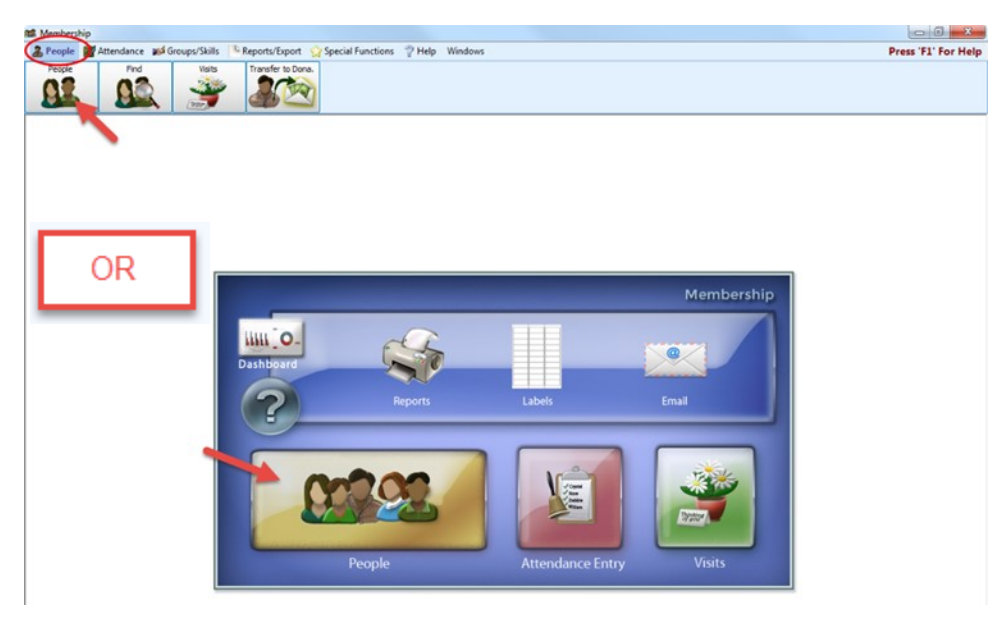

## Add a Family

Even if you are only adding a single person, you must first add a *Family* record. The *Family* record fields are on the left side of the *People* screen.

• Click the + Add Family button

| Membership                                         |                      |                         | 100             |             |             |                        | -                      |                      |
|----------------------------------------------------|----------------------|-------------------------|-----------------|-------------|-------------|------------------------|------------------------|----------------------|
| ▲ People 愛 Attendance J Groups/Skills Peports/Expo | ort 🛛 🏠 Special Fund | ctions 🖓 Help 🛛 Windo   | ws              |             |             |                        |                        | Press 'F1' For Help  |
| People Find Visits Transfer to                     | Dona.                |                         |                 |             |             |                        |                        |                      |
| Stepple                                            |                      |                         |                 |             |             |                        |                        |                      |
| 🖉 🕒 🔍 Find 📰 Grid 🔯 Filter By Categories 🗸         | Person Lookup        |                         |                 | Save        | Cancel      |                        |                        |                      |
| 🕂 Add Family 🕒 Delete Family 😣 💡 🗍                 | + Add Individual     | Delete Individual       |                 |             | 🤿 Trar      | nsfer Individual(s)    |                        |                      |
| This Family's Category: Visitors [V]               | Nina Abenshein       | Groups/Classes Skills/1 | interests Addre | esses/Phone | s/Email Com | ments Photo            |                        |                      |
| Miss Nina Abenshein Family Info Comments Photo     | First Name N         | ina                     |                 | Title       |             | ]                      |                        |                      |
| Family # 90037 Make Family Inactive                | Nickname             |                         |                 | 🔲 Use n     | ickname     |                        |                        |                      |
| Mailing Label Miss Nina Abenshein                  | Middle Name          |                         |                 |             |             |                        |                        |                      |
| Addresses (1)                                      | Last Name A          | benshein                |                 | Suffix      |             | Indiv # 90037-1        |                        |                      |
| *Current* (Family Main Addr)                       | Individual Fields    |                         |                 |             |             |                        | 🕄 Customize Fields 🔀 🚺 |                      |
| 2027 Maple Plaza<br>Goodtimes CA 98767 USA         | Status Code          | Type to Search          |                 | <b>∼</b> ×  |             | How Came to Membership | Type to Search         | ~× <b>*</b>          |
|                                                    | Family Relation      | Type to Search          |                 | -×          |             | Health Record          | Type to Search         | <b>∀</b> × <b></b> ∕ |
|                                                    | Include on Directo   | with special            | character       |             |             | Last Update            | 12/29/2017 10:05 AM    |                      |
|                                                    | Directory/Report (   | Order Type to Search    |                 | <b>∼</b> ×  |             | Inactive               |                        | VX 1/2 Date          |
| Phone Ext Unlisted                                 | Gender               | Type to Search          |                 |             | 1           | Last Updated By        | Upgrade process        |                      |
| Name Age Family Relation                           | Birth Date           |                         |                 |             |             | Date Created           | 01/01/1990 12:00 AM    | ]                    |
| Nina Abenshein [V]                                 | Cell phone           |                         | Ext             | Unlisted    | Primary     | Created By             | Upgrade process        |                      |
|                                                    | Work Phone           |                         | Ext             | Unlisted    | Primary     | Last Attended Date     | 02/18/2018             | ]                    |
|                                                    | Email Address        |                         |                 |             | Unliste     | d Last Visit Date      |                        | ]                    |
|                                                    | Other Email          |                         |                 |             | Unliste     | d Last Giving Date     | 01/08/2017             |                      |
|                                                    | Baptism Date         |                         |                 |             |             | Show in Scheduler      |                        |                      |
|                                                    |                      |                         |                 |             |             |                        |                        |                      |

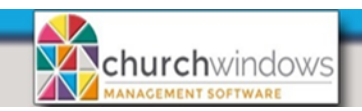

1. Select a *Category* on the Select a Category for New Family window and click the +*OK* button to assign it to the family.

2. In the Mailing Label field, enter the Family nan you would

like it to appear on Labels. This is a requir field. We always recommend consistency when entering da

> Examples for the Mailing Label: Mr. and Mrs. William Smith

Ms. Joan Thomas

Casey and Dana Miller The Jones Family

The example for this document uses Casey and Dana Miller.

| 0     | Select a Category for the New Family       |  |  |  |  |  |  |
|-------|--------------------------------------------|--|--|--|--|--|--|
| ne as | Members<br>Visitors [V]                    |  |  |  |  |  |  |
| red   |                                            |  |  |  |  |  |  |
| ata.  |                                            |  |  |  |  |  |  |
|       |                                            |  |  |  |  |  |  |
|       |                                            |  |  |  |  |  |  |
|       |                                            |  |  |  |  |  |  |
|       | 🥍 Add/Edit Family Categories 🕂 OK 🗶 Cancel |  |  |  |  |  |  |

Page 2

(Rev 4/19)

Setup New Family

| Man People                                                  | $\frown$                                                           |
|-------------------------------------------------------------|--------------------------------------------------------------------|
| ▲ ▶ Q Find 	Grid 	Filter By Categories 	Person              | Lookup 🛛 🗹 🖌 Save 🗙 Cancel                                         |
| + Add Family — Delete Family                                | Individual 🗕 Delete Individual 🚇 🔍 📝 Trans                         |
| This Family's Category: Members                             | ups/Classes Skills/Interests Addresses/Phones/Email Comments Photo |
| Casey and Dana Miller Family Info Comments Photo Other      | ne Title                                                           |
| Family # 60 Make Family Inactive Nicknam                    | e 📃 Use nickname                                                   |
| Mailing Label Casey and Dana Miller                         | ame                                                                |
| Addresses (0)                                               |                                                                    |
|                                                             | ual Helds                                                          |
| Addre                                                       | sses — 🗆                                                           |
| Eamily N                                                    | 4<br>Bin Esmily Alternates                                         |
|                                                             | Taniny Alternates                                                  |
|                                                             |                                                                    |
| Phone Ext Unlisted                                          | ess Bulk Mailing Info Delete This Address                          |
| Name Age Family Relation                                    | listed ③ Use for statements (overrides current) ③                  |
| Addre                                                       | 35                                                                 |
|                                                             |                                                                    |
|                                                             |                                                                    |
| Zip Co                                                      |                                                                    |
| 3. To enter the <i>Family Main Address</i> , click the City | State X                                                            |
| + button at the address selection field.                    |                                                                    |
|                                                             |                                                                    |
| 4. The Address pop-up window appears.                       |                                                                    |

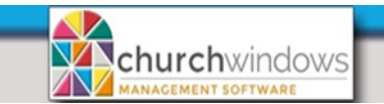

**Note:** Addresses of up to 30 characters may be placed in each of the 3 address lines. The second and third address line are typically be used for PO boxes, suite or apartment numbers or any extra address information needed. Address lines may also be left blank.

Put a checkmark in the Unlisted box to exclude the address from Directory reports.

Put a checkmark in the Use for Statements box to have Donation Statements use the selected address for statements which overrides dates in effect for alternate addresses and the main address.

Once you have completed the address entry, press the *OK* button to return to the *People* entry screen.

Based on your *Membership* settings, you may be prompted to use the *City* and *State* lookup feature in the system. If you choose *Yes*, the *City* and *State* will be filled in based on the zip code. This feature requires an internet connection. Clicking *No*, requires manual entry.

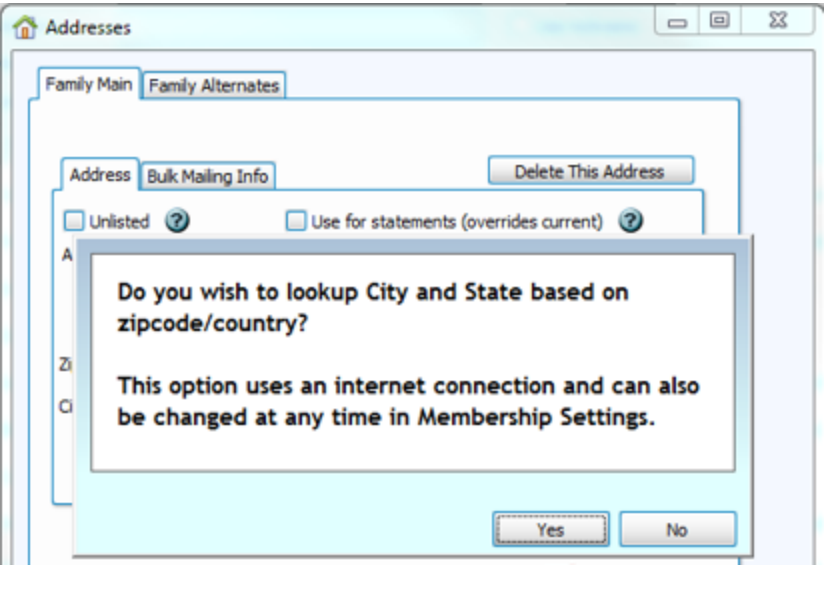

Setup New Family

You have the option to enter additional family information by clicking on the information tabs labeled *Family Info, Comments, Photo* and *Other*.

| 🧯 People                     |                              | Note: F               | Note: Family Info tab holds the Mailing Code which is a lis                                               |                          |             |  |  |  |  |  |
|------------------------------|------------------------------|-----------------------|----------------------------------------------------------------------------------------------------|--------------------------|-------------|--|--|--|--|--|
|                              | Grid Filter By Categories    | field that<br>receive | field that allows you to designate how the family will receive mailings. You may add/modify codes to best |                          |             |  |  |  |  |  |
| + Add Family - Dele          | te Family                    | suit the              | needs of y                                                                                                | your church.             |             |  |  |  |  |  |
| This Family's Categor        | y: Members                   |                       |                                                                                                    |                          |             |  |  |  |  |  |
| Casey and Dana Miller Famil  | ly Info Comments Photo Other | >                     |                                                                                                    |                          |             |  |  |  |  |  |
| Family # 60                  | Make Family Inactive         | Casey and Dana        | Miller Family I                                                                                           | nfo Comments Photo Other | First Name  |  |  |  |  |  |
| Mailing Label Casey and Dana | a Miller                     | Alt Phone             |                                                                                                    | X 🛛 🗆 🖌                  | Nickname    |  |  |  |  |  |
| Addresses (1)                | 1                            | Mailing Code          |                                                                                                    |                          | Middle Name |  |  |  |  |  |
| *Current* (Family Main Addr  | ) •+-/                       | Geographic Area       | Code 🔺                                                                                                    | Description              | <b>_</b>    |  |  |  |  |  |
| 1234 Anywhere Street         |                              | Last Update           | А                                                                                                    | All mailings             |             |  |  |  |  |  |
|                              | Last Undated By              | В                     | Out-Of-Towners                                                                                            |                          |             |  |  |  |  |  |
|                              |                              | Dela Cardado,         | NL                                                                                                    | Newsletter Only          |             |  |  |  |  |  |
|                              |                              | Date Created          | Х                                                                                                    | No Mailings              |             |  |  |  |  |  |
|                              |                              | Created By            |                                                                                                    |                          |             |  |  |  |  |  |
|                              |                              |                       |                                                                                                    |                          |             |  |  |  |  |  |
|                              |                              |                       |                                                                                                    |                          |             |  |  |  |  |  |
|                              |                              |                       |                                                                                                    |                          | .::         |  |  |  |  |  |

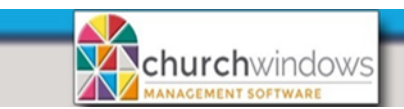

After you have finished entering information to the Family Record Fields, you are ready to click *Add Individual* and create each Individual in the family.

The Individual Record Fields are on the *right* side of the *People* screen:

| 📽 People                                                                                                    |                            |                                   |                     |                          |  |  |
|----------------------------------------------------------------------------------------------------|----------------------------|-----------------------------------|---------------------|--------------------------|--|--|
| ◄ ► Q Find 	Grid Filter By Categories 	Per                                                                                                    | son Lookup                 | Save                              | Cancel              |                          |  |  |
| 🕂 Add Family 🗕 Delete Family 🚇 🕥 🗊 🚺                                                                                                    | Add Individual Delete      | Individual                        | → Transfer Ir       | ndividual(s)             |  |  |
|                                                                                                    | e and the second state the |                                   | Community    Photo  |                          |  |  |
| Image: Second People   Image: Second People   Image: Second People | Person Lookup              | × ×                               | Save 🗶 Cancel       |                          |  |  |
| + Add Family - Delete Family                                                                                                    | + Add Individual – D       | Delete Individual 📄 👰             | Trans               | sfer Individual(s)       |  |  |
| This Family's Category: Members                                                                                                    | New Individual Groups/Clas | ses Skills/Interests Addresses/Ph | ones/Email Comments | Photo                    |  |  |
| Casey and Dana Miller Family Info Comments Photo Other                                                                                                    | First Name 4               |                                   | Title               |                          |  |  |
| Family # 60 Make Family Inactive                                                                                                    | Nickname                   |                                   | Use nickname [ 2    |                          |  |  |
| Mailing Label Casey and Dana Miller                                                                                                    |                            |                                   | Cuffer              | T-4- # CO 1              |  |  |
| Addresses (1)                                                                                                    |                            |                                   |                     |                          |  |  |
| *Current* (Family Main Addr)                                                                                                    | Individual Fields          |                                   |                     |                          |  |  |
| 1234 Anywhere Street<br>Columbus OH 43230                                                                                                    | Status Code                | Type to Search                    |                     | Membership date          |  |  |
|                                                                                                    | Family Relation            | Type to Search                    |                     | Marital Status           |  |  |
|                                                                                                    | Include on Directory       | Uith special character            |                     | How Came to Membership   |  |  |
|                                                                                                    | Directory/Report Order     | Type to Search                    |                     | Marriage Date            |  |  |
| Phone (555) 555-5555 Ext Unlisted                                                                                                    | Gender                     | Type to Search                    |                     | School grade             |  |  |
| Name Age Family Relation                                                                                                    | Birth Date                 | $\checkmark$                      |                     | Church School Membership |  |  |
| Miller                                                                                                    | Email Address              |                                   | 🔲 Unlisted          | Giver #                  |  |  |

- 1. When you are entering a new individual, the *Last Name* field defaults to the last word in the *Mailing Label* field.
- 2. If this person would like their nickname used on reports and directories, check *Use Nickname*, then the Nickname will be the name shown.
- 3. If a person has a suffix after their last name, it is very important that the suffix be entered into the *Suffix* field. It is important that the *Last Name* field contain only the last name with no commas or

suffixes. The system will insert a comma in between the last name and the suffix automatically on reports.

4. If you enter a *First and Last name* which are exactly the same as an existing person in your database you will receive a warning including the Family Number and of the existing person. It will ask you to confirm if this duplication is intentional.

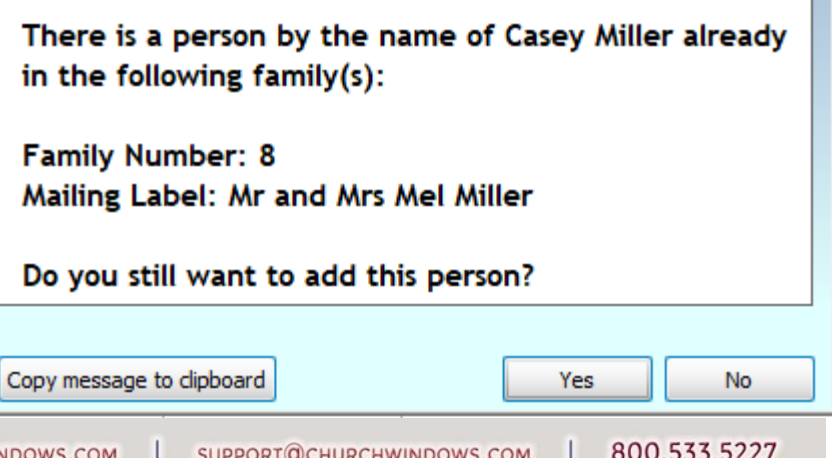

Page

Setup New Family

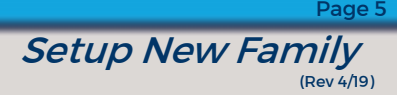

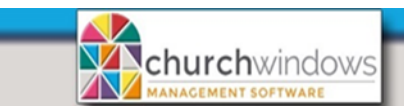

## **Individual Fields**

*Directory Report Order* is a **required field** for the creation of Reports and Labels. *Include on Directory* is required when creating a directory.

Directory Report Order - tells the computer how members of the family relate to one another. The codes are:

1 - *Primary* - This denotes the person whose name should appear first in the directory listing. One and only one person in each household must be designated as 1-Primary.

2 - Secondary - This denotes the person whose name should appear second in the directory listing. Only one person in each family should be designated as 2-Secondary, however it is not required to have a Secondary person in every household.

3 — *Child (w/family)* - This denotes a child's name that should appear with the family in the listing, below the 1-Primary and 2-Secondary people. Give all children in each household a code of 3-Child. If any children have a different last name from the Primary person, that child's last name will also be printed in the directory.

4 - Secondary/primary separately - This code is assigned to people who would ordinarily be the 2-Secondary person, however, choosing 4-Secondary/primary separately denotes that the family should be listed in the Directory twice, once in 1-Primary/2-Secondary order and once in 2-Secondary/1-Primary order.

5 - *Individual separately* - This code is assigned to people who are considered members of the family, but should appear by themselves in their own, separate entry on the Directory.

Enter the rest of the Individual information that is maintained by your church. Additional information can be added at any time.

You also have the option to enter additional information by clicking on the individual information tabs labeled *Groups/Classes, Skills/Interests, Addresses/Contacts, Comments* and *Photo*.

| r By Categories 🕶 | Person Lookup  | Save 🗶 Cancel                                                        |
|-------------------|----------------|----------------------------------------------------------------------|
|                   | + Add Individ  | ual 🗕 Delete Individual 🖳 🧇 🗍 🎓 Transfer Individual(s)               |
|                   | Casey Miller G | roups/Classes Skills/Interests Addresses/Phones/Email Comments Photo |
| <>                | First Name     | Casey Title                                                          |
| pactive           | Nickname       | Use nickname                                                         |
|                   | Middle Name    |                                                                      |

After you have finished entering information into *Individual Record Fields*, the Save button becomes active. *Click* Save to save your information.

If there are additional family members to enter, click Add Individual to add more people to the family.

The next page shows the example of an Individual - Casey Miller.

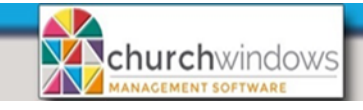

Page 6 Setup New Family (Rev 4/19)

| 🏙 Membership                                        |                              |                                  |                        |                          |                         | - 0 )             | X    |
|-----------------------------------------------------|------------------------------|----------------------------------|------------------------|--------------------------|-------------------------|-------------------|------|
| 👗 People 📓 Attendance 💕 Groups/Skills 🕒 Reports/Exp | port 🛛 😭 Special Functions 🦷 | Help Windows                     |                        |                          |                         | Press 'F1' For H  | elp  |
| People Find Visits Transfer                         | to Dona.                     |                                  |                        |                          |                         |                   |      |
| 🔄 🕨 🔍 Find 📰 Grid 🔀 Filter By Categories ·          | • Person Lookup              |                                  | Save 🗙 Cancel          |                          |                         |                   | ^    |
| 🕂 Add Family 🗕 Delete Family 🔒 🥥 🗍                  | + Add Individual - D         | Delete Individual 📙 👰            | Transfer               | Individual(s)            |                         |                   |      |
| This Family's Category: Members                     | Casey Miller Groups/Classes  | Skills/Interests Addresses/Phone | s/Email Comments Photo |                          |                         |                   |      |
| Family Info Comments Photo Other                    | First Name Casey             |                                  | Title                  |                          |                         |                   |      |
| Family # 60 Make Family Inactive                    | Nickname                     |                                  | 🔲 Use nickname         |                          |                         |                   |      |
| Mailing Label Casey and Dana Miller                 | Middle Name                  |                                  |                        |                          |                         |                   |      |
| Addresses (1)                                       | Last Name Miller             |                                  | Sutfix                 | ndiv # 60-1              |                         |                   |      |
| *Current* (Family Main Addr)                        | Individual Fields            |                                  |                        |                          | 2 Custo                 | mize Fields 🔀 🕠   |      |
| 1234 Anywhere Street<br>Columbus OH 43230           | Status Code                  | 1 - Active Member                | ✓ × <sup>*</sup> /-    | Membership date          | 12/07/2014              |                   |      |
|                                                     | Family Relation              | A - Adult                        | <b>∨×</b> *∕           | Marital Status           | M - Married             | <b>▼×</b> *∕      |      |
|                                                     | Include on Directory         | With special character           |                        | How Came to Membership   | 1 - Confession of Faith | V× <mark>%</mark> |      |
|                                                     | :<br>Directory/Report Order  | 1 - Primary                      | ✓ × <sup>*</sup> /-    | Marriage Date            | 11/26/2011              |                   |      |
| Phone Ext Unlisted                                  | Gender                       | M - Male                         | ✓× <sup>*</sup> /-     | School grade             | Type to Search          | ✓×≯               |      |
| Name Age Family Relation                            | Birth Date                   | 10/25/1988                       |                        | Church School Membership | Type to Search          | <b>∀×'</b>        |      |
| Casey Miller 30 Adult                               | Email Address                | cmiller 1985@gmail.com           | 🔲 Unlisted             | Giver #                  | 555                     |                   |      |
|                                                     | Cell phone                   | (555) 555-5555 Ext               | 🖌 Unlisted 🛛 Primary   | Date Created             | 04/29/2019 3:57 PM      |                   |      |
|                                                     | Baptism Date                 | 11/27/1988                       |                        | Last Update              | 04/29/2019 4:43 PM      |                   |      |
|                                                     | Confirmation Date            | 05/05/2002                       |                        | Inactive                 |                         | /_ Date           |      |
|                                                     |                              |                                  |                        |                          |                         |                   |      |
| Right-dick to rearrange                             | <                            |                                  |                        |                          |                         | >                 |      |
| Showing: Members Visitors                           |                              |                                  |                        |                          |                         | Refresh           |      |
|                                                     |                              |                                  |                        |                          |                         |                   | -1 V |